- 1. Log into BrainPOP: <u>www.brainpop.com</u>
- 2. CLICK ENTER CODE on the top right

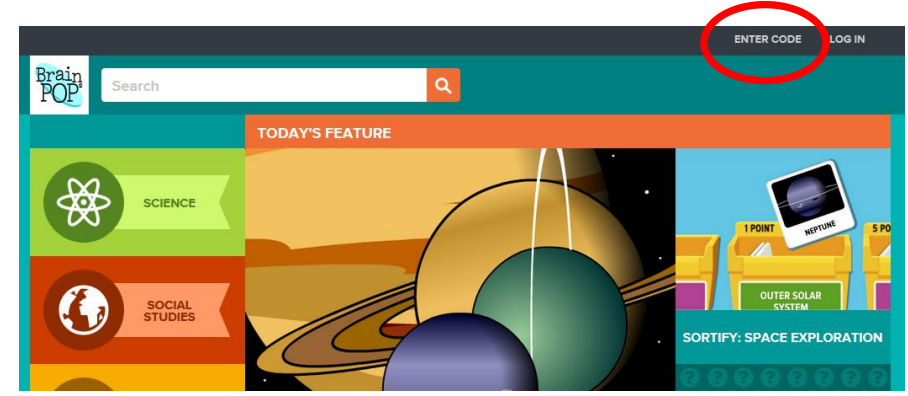

3. ENTER drbarger8 and CLICK SUBMIT

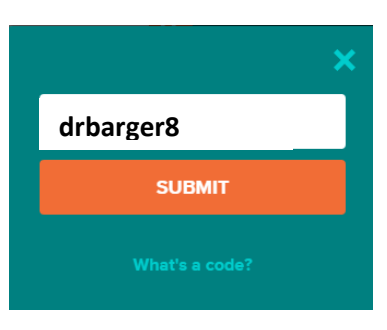

4. On the bottom left, CLICK Sign up now!

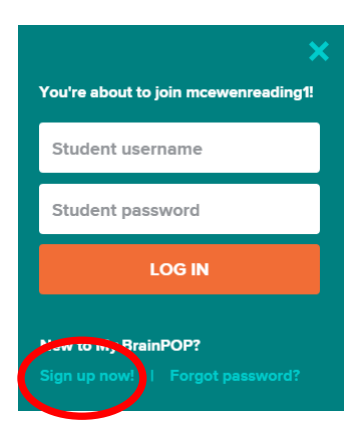

- 5. Enter your first and last name
- 6. USER NAME: is YOUR first name and last initial (ex: drb or robertz)

| First Name                                                                                                    |                           |
|----------------------------------------------------------------------------------------------------|---------------------------|
|                                                                                                    |                           |
| Last Name                                                                                                    |                           |
|                                                                                                    |                           |
| Username                                                                                                    |                           |
| Don't use your real name, but choose a username that your teacher can use to<br>dentify you. For example: AnnieJ222. |                           |
|                                                                                                    | ← FIRST name LAST initial |

## 7. PASSWORD: agora1 ...enter it twice!

## 8. Answer a security question

| Your password must have at least 6 characters and 1 number.  Retype password  Security question  Choose a question we can ask you in case you forgot your password.  What is your favorite subject?  Answer | Password                                                           |   |
|----------------------------------------------------------------------------------------------------|--------------------------------------------------------------------|---|
| Retype password Security question Choose a question we can ask you in case you forgot your password. What is your favorite subject? Answer                                                                  | /our password must have at least 6 characters and 1 number.        |   |
| Retype password Security question Choose a question we can ask you in case you forgot your password. What is your favorite subject? Answer                                                                  |                                                                    |   |
| Security question<br>Choose a question we can ask you in case you forgot your password.<br>What is your favorite subject?                                                                                   | Retype password                                                    |   |
| Security question<br>Choose a question we can ask you in case you forgot your password.<br>What is your favorite subject?                                                                                   |                                                                    |   |
| Choose a question we can ask you in case you forgot your password. What is your favorite subject? Answer                                                                                                    | Security question                                                  |   |
| What is your favorite subject?                                                                                                    | Choose a question we can ask you in case you forgot your password. |   |
| Answer                                                                                                    | What is your favorite subject?                                     | • |
|                                                                                                    | Answer                                                             |   |
| What's the answer to your security question?                                                                                                    | What's the answer to your security question?                       |   |
|                                                                                                    |                                                                    |   |
|                                                                                                    |                                                                    |   |

9. Pick a security image

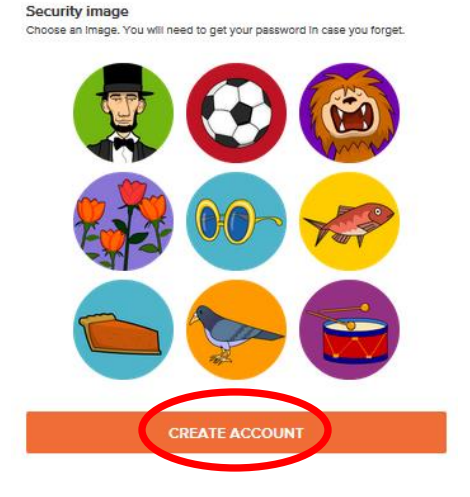

## 10. CLICK CREATE ACCOUNT

11. If you did it correctly, you will get a Congratulations! screen... CLICK LOG IN

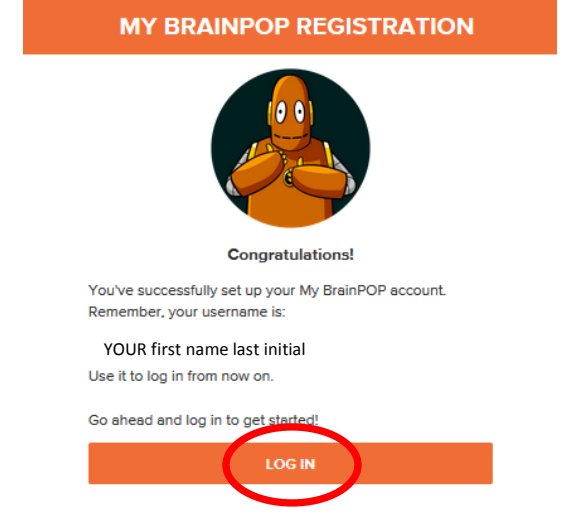

12. Enter your User Name and Password ... CLICK LOG IN

## ALMOST DONE!

1. CLICK ENTER CODE on the top right

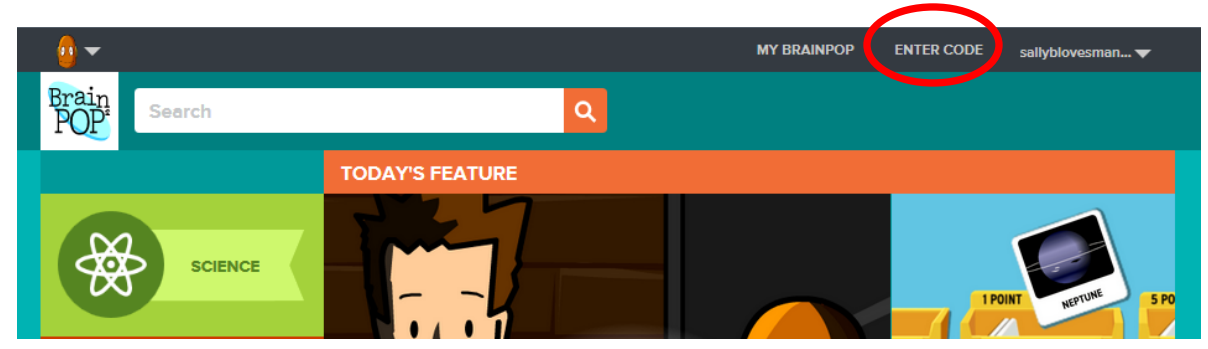

2. ENTER drbarger8 and CLICK SUBMIT

| :              | × |
|----------------|---|
| drbarger8      |   |
| SUBMIT         |   |
| What's a code? |   |

3. You are now in Dr. Barger Science class!